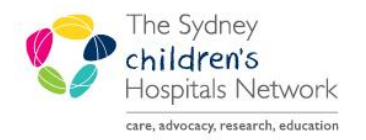

## QUICKSTART

A series of helpful guides provided by the Information Technology Department

## Bear Cottage Amending Incorrect Future Orders for Admitted Patients- Nurses

On admission to Bear Cottage, Nurses activate future orders. If a patient has future orders which are not accurate, nurses should **NOT** activate these. Nurses should contact a doctor to make the necessary changes.

If the doctor is unable to access PowerChart, nurses can change these future orders to phone orders.

1. Open the Future Orders page.

| Menu #              | < > - 🏦 Orders                                                                                       |
|---------------------|----------------------------------------------------------------------------------------------------|
|                     | + Add   2 Document Medication by Hx   Reconcilation * A Check Interactions                           |
|                     | Order Medication List Document In Rise                                                               |
|                     |                                                                                                    |
|                     | Display: Future Orders                                                                               |
| Orders 🕂 Add        | A R Y Order Marco State States Y Dave Databa                                                         |
|                     | d Medications                                                                                        |
|                     | g ondansetron *Est. 17/12/2018 Future 2mg. Oral & bourly 2011 na year & unmitting na year & vomiting |
|                     | venew w                                                                                              |
|                     | Conv                                                                                                 |
|                     | Cancel Reorder                                                                                       |
| Documentation 🕂 Add | Surpend                                                                                              |

- 2. Right click on the order which needs to be amended.
- 3. Click **Cancel/Reorder**. The Ordering Physician window appears. Enter the authorising Doctor's name and change the communication type to Phone.

| P Ordering Physician                     |
|------------------------------------------|
| *Physician name                          |
| TRAIN, Doctor12 (Junior Medical Officer) |
| *Order Date/Time<br>17/12/2018           |
| *Communication type                      |
| <u>Fax/em</u> ail                        |
| Phone                                    |
| Verbal                                   |
| Protocol<br>Written Request              |
| Nurse Initiated Medication               |
| OK Cancel                                |

- 4. Click OK.
- 5. If the Doctor entered the dosing weight more than a week ago, the Missing Allergies and Dosing Weight alert appears. Advise the Doctor to enter a new dosing weight at their earliest convenience and click **Close**.

| Missing Allergies and Dosing Weight                                             |                                                                                                    |
|---------------------------------------------------------------------------------|----------------------------------------------------------------------------------------------------|
| Please document the Allergies and Dosing Weight before prescribing medications. |                                                                                                    |
|                                                                                 |                                                                                                    |
| Click UPDATE to open the Height/Weight/Allergies (Prescribing) form.            |                                                                                                    |
|                                                                                 |                                                                                                    |
|                                                                                 |                                                                                                    |
|                                                                                 |                                                                                                    |
|                                                                                 |                                                                                                    |
|                                                                                 |                                                                                                    |
|                                                                                 |                                                                                                    |
|                                                                                 |                                                                                                    |
| Update                                                                          | Close                                                                                                    |
|                                                                                 | Exerce (Loft)      Second Control of Control of Con |

6. The original scratchpad appears and is modifiable.

|                                                                                                    |                   |                                                                                                    |                             |                      |                                                                                                    | (D) Full screen                                                | 🗇 Print 🛛 🍣 🕈         |
|----------------------------------------------------------------------------------------------------|-------------------|----------------------------------------------------------------------------------------------------|-----------------------------|----------------------|----------------------------------------------------------------------------------------------------|----------------------------------------------------------------|-----------------------|
| dd   Pocument Medication by Hx   Reconciliation *   o                                                                                                    | leck Interactions |                                                                                                    |                             |                      |                                                                                                    | Reconciliation Sta<br>Meds History                             | atus<br>🚺 Admission 👻 |
| Medication List   Document In Plan                                                                                                    |                   |                                                                                                    |                             |                      |                                                                                                    |                                                                |                       |
| Display. Future Orders 🔹 📖                                                                                                    |                   |                                                                                                    |                             |                      |                                                                                                    |                                                                | Custo                 |
| ▲ B V Order Name Start                                                                                                    | Status 🔻 Dose     | : Detals                                                                                                    |                             |                      |                                                                                                    |                                                                |                       |
| ondansetron (Reordered 17/12/2018<br>from: ondansetron)                                                                                                    | 10:34 Order       | 2 mg, PEG, 8 hourly, PRN                                                                                                    | i nausea & vomiting, nausea | & vomiting           |                                                                                                    |                                                                |                       |
| (a) endensetron 47/12/2018-                                                                                                    | 10+32 Gancei      |                                                                                                    |                             |                      |                                                                                                    |                                                                |                       |
| and the state of the state of t |                   |                                                                                                    |                             |                      |                                                                                                    |                                                                |                       |
| + S h. ↓ ×                                                                                                    | v                 | Drug Form:                                                                                                    |                             | ~                    | Remaining *Route of administration:                                                                                         | PEG (Press ENTER                                               | to select)            |
| * Sh. I S<br>*Dose: 2mg<br>*Frequency: 3 hourly                                                                                                    | v                 | Drug Form: [<br>PRN: []                                                                                                    | nausea & vomiting           | v                    | Remaining<br>*Route of administration:<br>Maximum PRN dose in 24 hours:                                                     | PEG (Press ENTER<br>peg<br>PEG<br>Show Al                      | to select) pp: (Un    |
| *Dose 2mg<br>*Frequency: @ 8 hourly<br>*First Dose Date/Time: 17/12/2018 10:34                                                                                                    | v<br>v<br>v       | Drug Form:<br>PRN:<br>Stop Date/Time:                                                                                                    | nausea & vomiting           | <b>v</b>             | Remaining<br>*Route of administration:<br>Maximum PRN dose in 24 hours:<br>Pirst Dose Priority:                             | PEG (Press ENTER<br>peg)<br>PEG<br>Show Al<br>Routine          | to select)            |
| * * * * * * * * * * * * * * * * * * *                                                                                                    | ▼<br>▼<br>▼       | Drug Form: [<br>PRN: []<br>Stop Date/Time: *<br>se Patient's Own Medication: {{                                                                 | nausea & vomiting           | <b>v</b><br><b>v</b> | Remaining<br>*Route of administration:<br>Maximum PRN dose in 24 hours:<br>First Dose Priority:<br>Dose Limit:              | PEG (Press ENTER<br>peg)<br>PEG<br>Show Al<br>Routine          | to select)            |
| Tose: 2mg Tose: 2mg Tose: 2mg Trequency: 3 hours Trive Dose Date/Time: 17/12/2018 10:54 Tankera & vommg Special babuctore                                                                                                    | ▼<br> ▼<br> ↓     | Drug Form:<br>PRN: []<br>Stop Date/Time:<br>se Patient's Own Medication: [<br>Age/weight: range: []                                             | nausea & vomiting           | V<br>V<br>V          | Remaining<br>*Route of administrations<br>Maximum PRN dose in 24 hours:<br>First Dose Priority:<br>Dose Limit:<br>Duration: | PEG (Press ENTER<br>peg)<br>PEG<br>Show Al<br>Routine          | to select)            |
| The second second       | v<br>v<br>u       | Drug Porm: [<br>PRN: []<br>Stop Date/Time: <sup>*</sup><br>Be Patient's Own Medication: [<br>Age/weight range: []<br>Drug Dosage Guidelines: [] | nausea & vomiting<br>"/"/"" | ×<br>×               | Remaining<br>*Route of administration:<br>Maximum PRN dose in 24 hours:<br>First Dose Priority:<br>Dose Limit:<br>Duration: | PEG (Press ENTER<br>peg)<br>PEG<br>Show Al<br>Routine<br>Al mg | to select)            |
| The set of the set of the s       | v<br>v            | Drug Form: [<br>FRN: [<br>Stop Date//fine: [<br>ac Patient's Own Medication: [<br>Acpel/weight it range: [<br>Drug Dosage Guidelines: [         | Province & vomiting         | V<br>V               | Remaining<br>*Route of administrations<br>Maximum RPM of a 24 hours:<br>Pirst Dose Priority:<br>Dose Limit:<br>Duration:    | PEG (Press ENTER<br>peg)<br>PEG<br>Show Al<br>Routine          | to select) pp: (Ue    |

- 7. Make changes as necessary.
- 8. Change the Order for future visit response from Yes to **No** as the order is now for this current admission.
- 9. Click on the Order Comments tab. Add the comment "Phone order listened to (second nurse full name).

| + Add   @ Document Medication by Hx   & Check Interactions                                                                                                |
|----------------------------------------------------------------------------------------------------|
| Orders Medication List                                                                                                    |
| order a medicadal dat                                                                                                    |
|                                                                                                    |
| Display: Folker Didees 🔹 🕞                                                                                                    |
| 🔊 🕅 🕅 Statt Order Name A Status Dose Details Order Comment                                                                                                |
| △ Bear Cottage; 03 Collaroy; 03 Eps#:200018021 Admit: 29/10/2018 09:00:00 AEDT                                                                            |
| A Medications<br>ME1 12/12/D113 onduration (Devolved Order 2 no DEC B) DDN names & vontion names & vontion Dona order Internation (Carood names & idease) |
|                                                                                                    |
| ⊿ Future                                                                                                    |
| A Medications                                                                                                    |
|                                                                                                    |
|                                                                                                    |
| M Daries To Order Comments                                                                                                    |
|                                                                                                    |
| Drder comments                                                                                                    |
| Phone order Istened to by (Second nurse full name).                                                                                                    |
|                                                                                                    |
|                                                                                                    |
|                                                                                                    |
|                                                                                                    |
|                                                                                                    |
|                                                                                                    |
|                                                                                                    |
|                                                                                                    |
|                                                                                                    |
|                                                                                                    |
|                                                                                                    |
|                                                                                                    |
|                                                                                                    |
|                                                                                                    |
|                                                                                                    |
|                                                                                                    |
| Displayed: All Active Orders Stow More Order                                                                                                    |
| Orders For Signature                                                                                                    |

## 10. Click Orders for Signature.

11. Review the changes.

| <          | 🗘 🕹 🔸 🛉 Arders                                             |                  |       |                                              |            |                     |                                                                                                    |  |  |  |
|------------|------------------------------------------------------------|------------------|-------|----------------------------------------------|------------|---------------------|----------------------------------------------------------------------------------------------------|--|--|--|
| <b>+</b> A | + Add   🖑 Document Medication by Hx   🚴 Check Interactions |                  |       |                                              |            |                     |                                                                                                    |  |  |  |
| Orde       | ers                                                        | Medication Li    | ist   |                                              |            |                     |                                                                                                    |  |  |  |
| M          | Ord                                                        | lers for Signatu | ıre   |                                              |            |                     |                                                                                                    |  |  |  |
|            |                                                            | D 🖓 🖓            | 7     | Order Name                                   | Status     | Start               | Details                                                                                                    |  |  |  |
|            | ⊿                                                          | Bear Cotta       | ge; ( | 03 Collaroy; 03 Eps#:20                      | 0018021 Ad | lmit: 29/10/2018 09 | :00:00 AEDT                                                                                                    |  |  |  |
|            | ⊿                                                          | Medication       | 5     |                                              |            |                     |                                                                                                    |  |  |  |
|            |                                                            |                  |       | ondansetron (Reordered<br>from: ondansetron) | Order      | *Est. 17/12/2018    | 2 mg, PEG, BD, PRN nausea & vomiting, nausea & vomiting<br>Phone order listened to by (Second nurse full name). |  |  |  |
|            | ⊿                                                          | Future           |       |                                              |            |                     |                                                                                                    |  |  |  |
|            | ⊿                                                          | Medication       | 5     |                                              |            |                     |                                                                                                    |  |  |  |
|            |                                                            |                  | ্র    | ondansetron                                  | Cancel     | 17/12/2018 10:00    |                                                                                                    |  |  |  |
| 1          |                                                            |                  |       |                                              |            |                     |                                                                                                    |  |  |  |

- 12. Click Sign. Sign
- 13. Enter password signature.

14. The order shows as processing.

| $\langle \cdot \rangle +   \mathbf{f}  $ | > - 🕐 Orders                                             |                                         |              |                                                         |                                                      |  |  |  |  |  |  |
|------------------------------------------|----------------------------------------------------------|-----------------------------------------|--------------|---------------------------------------------------------|------------------------------------------------------|--|--|--|--|--|--|
| 🕂 Add   🍶 Do                             | Add   ② Document Medication by Hx   A Check Interactions |                                         |              |                                                         |                                                      |  |  |  |  |  |  |
| Orders Medica                            | ation List                                               |                                         |              |                                                         |                                                      |  |  |  |  |  |  |
| Display:                                 | Future Orders                                            | •                                       |              |                                                         |                                                      |  |  |  |  |  |  |
| 8 6                                      | Start Ord                                                | ler Name 🔺                              | Status       | Dose Details                                            | Order Comment                                        |  |  |  |  |  |  |
| ⊿ Bear (                                 | Cottage; 03 Collaroy; 03 B                               | ps#:200018021 Ad                        | lmit: 29/10/ | 2018 09:00:00 AEDT                                      |                                                      |  |  |  |  |  |  |
| ⊿ Medic                                  | ations                                                   |                                         |              |                                                         |                                                      |  |  |  |  |  |  |
|                                          | "Est. 17/12/2018 ond from                                | lansetron (Reordered<br>n: ondansetron) | Processing   | 2 mg, PEG, BD, PRN nausea & vomiting, nausea & vomiting | Phone order listened to by (Second nurse full name). |  |  |  |  |  |  |
| ⊿ Future                                 | e                                                        |                                         |              |                                                         |                                                      |  |  |  |  |  |  |
| ⊿ Medic                                  | ations                                                   |                                         |              |                                                         |                                                      |  |  |  |  |  |  |
| 6                                        | g 17/12/2018 10:00 ond                                   | lansetron                               | Processing   |                                                         |                                                      |  |  |  |  |  |  |

- 15. Refresh. 211 minutes ago
- 16. The order changes from future to current, hence the order disappears from the future orders page.

| < | ⇒                                                                            | •        | <b>f</b> 0 | orders               |       |          |      |                                                         |
|---|------------------------------------------------------------------------------|----------|------------|----------------------|-------|----------|------|---------------------------------------------------------|
| - | F Add   🎝 Document Medication by Hx   Recondilation 🔻   🔊 Check Interactions |          |            |                      |       |          |      |                                                         |
| 0 | rders                                                                        | Medi     | cation L   | ist Document In Plan |       |          |      |                                                         |
|   |                                                                              |          |            |                      |       |          |      |                                                         |
| 1 | Display: Future Orders                                                       |          |            |                      |       |          |      |                                                         |
|   |                                                                              | <i>S</i> | 3 8        | Order Name           | Start | Status 🔹 | Dose | Details                                                 |
|   |                                                                              |          |            |                      |       |          |      | No orders currently meet the specified filter criteria. |
|   |                                                                              |          |            |                      |       |          |      |                                                         |

17. The order shows on the All Active Orders- will have a Snake and Angel icon indicating that the order is yet to be cosigned by the ordering Physician. The order comment is also visible.

| <  | > • [4         | Orders                    |                       |                  |              |           |                                                                                                    | j.                                                  | D) Fu |
|----|----------------|---------------------------|-----------------------|------------------|--------------|-----------|----------------------------------------------------------------------------------------------------|-----------------------------------------------------|-------|
| +  | Add   🍶 Doc    | ument Medication by H     | x   🚴 Check Interac   | tions            |              |           |                                                                                                    | R                                                   | ecor  |
| Or | ders Medica    | tion List                 |                       |                  |              |           |                                                                                                    |                                                     |       |
| H  | Display:       | Il Active Orders          |                       | •                |              |           |                                                                                                    |                                                     |       |
|    | 5              | 🕅 🕅 Start                 | Order N               | ame 💌            | Status       | Dose      | Details                                                                                                    | Order Comment                                       |       |
|    | Bear C         | ottage; 03 Collaroy;      | 03 Eps#:10001802      | 21 Admit: 29/    | 10/2018 09:0 | 00:00 AED |                                                                                                    |                                                     |       |
|    | ⊿ Bear C       | ottage; 03 Collaroy;      | 03 Eps#:20001802      | 21 Admit: 29/    | 10/2018 09:0 | 00:00 AED | ſ                                                                                                    |                                                     |       |
|    | ⊿ Medica       | ations                    |                       |                  |              |           |                                                                                                    |                                                     |       |
|    | <b>e</b>       | 17/12/201                 | 8 14:33 ondanse       | tron             | Ordered      |           | 2 mg, PEG, 8 hourly, PRN nausea & vomiting, nausea & vomiting                                                                                                    | Phone order listened to (second nurse full name)    |       |
|    |                | ondansetron               |                       |                  | rdered       |           | 2 mg, PEG, 8 hourly, PRN nausea & vomiting, nausea & vomiting                                                                                                    |                                                     |       |
|    | Notifications: |                           |                       |                  |              |           | 2 mg, IV Bolus, 8 hourly, PRN nausea & vomiting, nausea & vomiting                                                                                                    | Give via central line as slow push over 3-5 minutes |       |
|    |                |                           |                       |                  |              | d         | 3 mg, Buccal, As Indicated, PRN seizure > 5 minutes, seizures, 0 Repeat(s), Maintenance                                                                                                    |                                                     |       |
|    | A.             | This order is yet t       | to be costoned by the | ordering physici | n rdered     |           | 3 mg, Buccal, As Indicated, PRN seizure > 5 minutes, Max PRN dose in 24 hours: 3 doses, seizures                                                                                                    |                                                     |       |
|    | 5              | eter this of der is yet i | to be coughed by the  | -                |              |           | non a fear of the second second |                                                     |       |

18. The order shows on the Medication Administration Record and can be used to administer medication doses with the order comment visible under the order information.

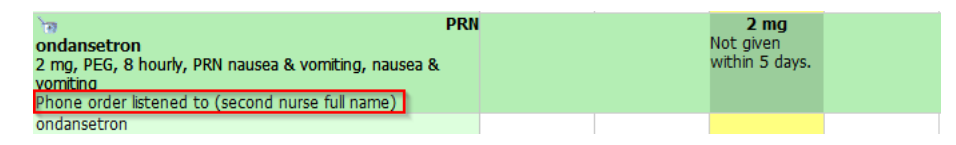